# **Schoolwires** Centricity™ 2.0 Schoolwires Editor Help Card

#### The Schoolwires Editor

r r

Ē.

ß

h

Web Address

Target:?

http:// vww.schoolwires.com

Open in New Window ( blank)

Open in Same Window (\_parent)

- The majority of your website's content (text, images, and other items) will be created using the *Schoolwires* Editor, which is displayed to the right.
- Working in the **Editor** is similar to working in most word processing programs. You may see some familiar icons and already know how they work.
- To add text, just click into the Content Area and begin typing.

#### Cut, Copy, and Paste Text

- You can cut, copy, and paste text from documents, websites, and other sources by using the icons in the **Editor**.
- When copying and pasting text from **Microsoft Word**<sup>®</sup> documents and other sources, click on *Paste from Word* to remove non-web-friendly code.
- To remove all formatting from your copied text, click on Paste Text.
- You can simply use *Paste* to insert text and retain its original formatting. This may cause problems if you attempt to edit the text.

## 

#### Insert a Link

You can turn text or images into links to another page on your site, another website, an email address, or a bookmark (see below).

- 1. Highlight the text or image and click the *Insert Link* icon.
- 2. From the *Insert Link* Wizard, select the type of link you would like to create.
- 3. Enter/Select the desired link information.
- 4. If linking the user to another website, choose'Open in New Window' from the *Target* dropdown.
- 5. Click Insert Link.

### Link to a Specific Page Location (Bookmark)

You can use a bookmark to link to a specific location in the **Editor**.

- 1. Highlight the text or image you would like to make into a bookmark.
- 2. Click on the *Insert Bookmark* icon.
- 3. Enter the name of the bookmark and click Insert.
- 4. Create your link using the *Insert Link* icon and select "Bookmark". You'll be able to choose from all bookmarks on the page.

#### Insert an Image

- 1. Place your cursor in the Content Area where you would like the image to be inserted.
- 2. Click the *Insert Image* icon:
- 3. Choose an image source.
- 4. Follow the wizard prompts to bring the image into the wizard and view the Image Attributes.
- 5. Enter a description of the image into the *Alt. Text* field.
- 6. Adjust Height or Width values, if desired.
- 7. You may also adjust Alignment and Border options, or this can be done later.
- 8. Click on the *Insert Image* button.

You can add documents, PDF'S, and other files to your website by using the *Insert File* icon.

- 1. Place your cursor in the Content Area where you would like the file to be inserted.
- 2. Click the Insert File icon.

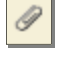

3. Select a file source.

Insert a File

- 4. Follow the wizard prompts to select a file, then click 'Continue'.
- Enter the text you would like to appear on as the file link in the 'Link Text' field.
- 6. From the 'Target' dropdown, select 'Open in a New Window').
- 7. Click 'Insert File'.

This will create a text link to the file.

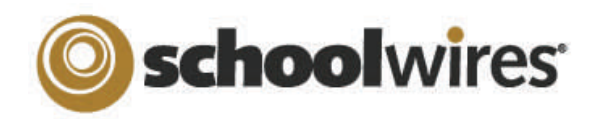

interact with its content. Use this option to display

PDF's that you've loaded into Files and Folders, as well.

# Centricity<sup>™</sup> 2.0 Schoolwires Editor Help Card

| Inserting ActiveBlocks                                                                                                    | Roundtrip Editing                                                                                                    | Insert a Table                                                                                                    |
|----------------------------------------------------------------------------------------------------|----------------------------------------------------------------------------------------------------|----------------------------------------------------------------------------------------------------|
| <ul> <li>ActiveBlocks allow you to add dynamic content to your website. They will appear in the Schoolwires Editor as code that displays something like "[\$LongDate\$]". On the front end, that particular ActiveBlock would display the current date in "Day, Month Date, Year" format. ActiveBlocks can display user/time/date information, randomize content, and more. To insert an ActiveBlock into your Schoolwires Editor</li> <li>Place your cursor at the location you would like the content to appear.</li> </ul>                                                      | <ul> <li>If you have another HTML editor installed on the computer , you may be able to edit your</li> <li>Schoolwires content using <i>Roundtrip Editing</i>.</li> <li>To use Roundtrip Editing, just select the program you wish to edit your content with from the Editor Icons.</li> <li>You can use Roundtrip Editing with Aptana™, DreamWeaver™, and MS FrontPage™ or Expression™.</li> </ul>                                                  | <ol> <li>Place your cursor in the Content Area where you want to insert the table.</li> <li>Click on the <i>Insert Table</i> icon.</li> <li>From the dropdown, select the number of Rows and Columns you want in the table or select Table Wizard to build a custom table.</li> <li>Once the table is inserted, clicking on the <i>Table Options</i> button lets you:         <ul> <li>Insert or Delete Rows, Columns, or Cells.</li> </ul> </li> </ol>                     |
| 2. Click on the Open Toolbox icon.                                                                                                    | Special Use Icons                                                                                                    | • Merge cells or Split merged cells.                                                                                                    |
| <ol> <li>Select an ActiveBlock from the drop-<br/>down.</li> <li>Select <i>Save.</i></li> <li><i>Embed Content from other Websites</i></li> <li>You can also use ActiveBlocks to embed content from<br/>another website in your Content Area. This can be<br/>helpful if you want to display content from one section<br/>of your website in another section (e.g. embedding a<br/>'Current Events' page in several different sections).<br/>Any edits to the original content will appear<br/>everywhere it is embedded.</li> <li>Select the <i>Open Toolbox</i> icon.</li> </ol> | <ul> <li>The Special Characters icon allows you to enter symbols, special characters, and more.</li> <li>Position by Pixel lets you position images exactly where you want them.</li> <li>Format Eraser allows you remove formatting from highlighted text and objects.</li> <li>Full Screen expands your Content Area to a Full Screen view.</li> <li>Formatting allows you to to apply text formatting, borders, backgrounds, and more.</li> </ul> | <ul> <li>Edit the Properties of a Cell, Row, or the entire Table. This option allows you to edit borders, back-ground images, and more.</li> <li>To manually adjust the size of your cells, hover over the cell, then click-and-drag the red cell outline.</li> <li>Tip: Left-click on the element tags below the Content Area to edit the Properties of a table (), row (         <li>(), row (         <li>mormal © HTML QPreview </li> </li></li></ul> <li>F-Alerts</li> |
| <i>Content</i> *.                                                                                                    | If you have additional questions or would like to learn                                                                                                    | Content E-Alerts allow you to                                                                                                    |
| <ol> <li>Enter the URL of the website you wish to display<br/>(e.g. http://www.schoolwires.com).</li> </ol>                                                                                                    | User Assistance icons that provide additional                                                                                                    | easily communicate with<br>students, parents, and other                                                                                                    |
| 4. Select <i>Insert</i> .                                                                                                    | information about the tools at your disposal.                                                                                                    | community members that have subscribed to your area of the website.                                                                                                    |
| 5. Select Save.<br>*If you want to embed a web page that requires user<br>interaction (e.g., search engines like Google.com)<br>choose <b>Embed Complex Content.</b> This will display<br>the target URL in an frame that allows the user to                                                                                                    | <ul> <li>How do L? - How Do I? tabs provide you with articles, video tutorials, and online resources that will help you build and manage your site.</li> <li>Community &amp; Support - Gives you access to</li> </ul>                                                                                                    | <ul> <li>Use the <i>Create E-Alert</i> button to generate an email to your subscribers.</li> <li>You may edit the subject and body of the Content E-Alert with your own message.</li> <li>The E Alert body will contain a link to the page.</li> </ul>                                                                                                    |

Support cases, Training resources, and more.

2

• The E-Alert body will contain a link to the page

you created it on; do not edit this.